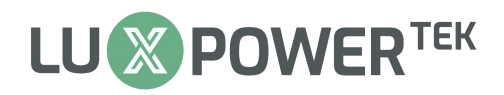

# **Monitoramento Web**

Luxpower

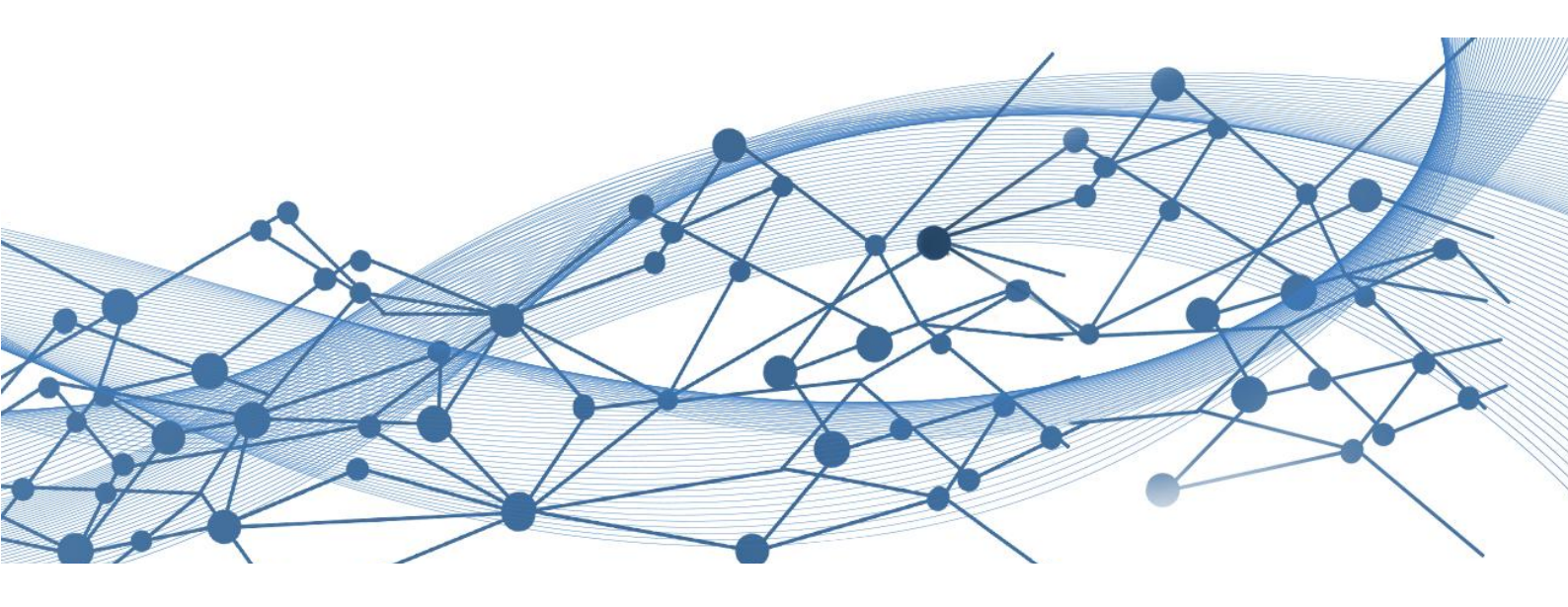

Data: 2024-6-3

Versão: UM-WM04

Copyright© 2024 Lux Power Technology Co., Ltd. Todos os direitos reservados.

Este manual, protegido pelos direitos autorais e de propriedade intelectual da Lux Power Technology, não pode ser modificado, copiado ou reproduzido sem permissão prévia por escrito. As marcas e patentes mencionadas pertencem aos seus respectivos proprietários. Leia atentamente para garantir a confiabilidade do produto e a elegibilidade para a garantia. Para detalhes sobre a garantia, consulte a Garantia Limitada da Lux Power Technology. Destinado a prestadores de serviço profissionais; nenhuma declaração constitui uma garantia expressa ou implícita. As descrições podem conter afirmações preditivas; podem ocorrer diferenças. Fornecido apenas para referência, sujeito a alterações sem aviso prévio pela Lux Power Technology.

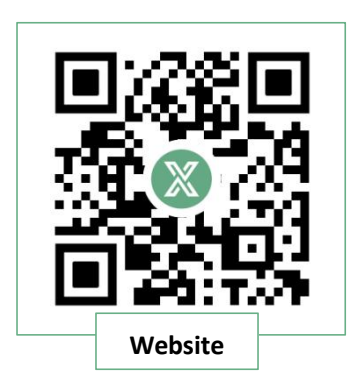

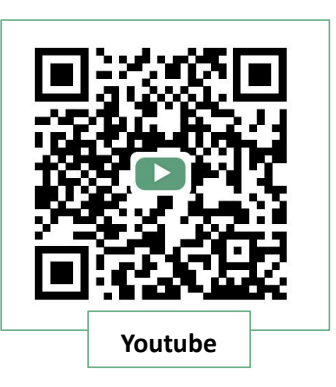

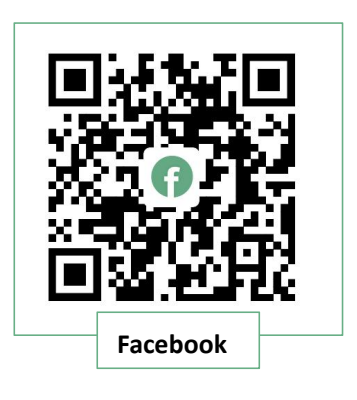

www.luxpowertek.com

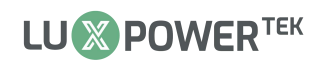

# Conteúdo

| Histórico de Revisões ······1                       |
|-----------------------------------------------------|
| Visão Geral ······2                                 |
| Introdução ao Monitoramento Web LuxPower            |
| Pagina Inicial ···································· |
| Dashboard                                           |
| Informações do Sistema em Tempo Real 5              |
| Potência de Entrada e Saída (Diária)5               |
| Visão Geral da Energia6                             |
| Notificações e Outras Ações6                        |
| Dados7                                              |
| Gráficos ······7                                    |
| Comparar gráficos8                                  |
| Energia ······8                                     |
| Histórico de Dados······9                           |
| Dados Locais ·······10                              |
| Histórico de Eventos ·······11                      |
| Configuração ·······11                              |
| Plantas ······11                                    |
| Dongles ·······12                                   |
| Dispositivos ······12                               |
| Usuários ·······13                                  |
| Registro de Operações ······13                      |
| Visão Geral 14                                      |
| Manutenção15                                        |
| Configuração Remota ·······14                       |
| Configuração em Lote15                              |
| Registro de Configurações16                         |
| Atualização Remota ·······16                        |
| Registro de Atualizações ······17                   |
| Autoteste (Itália)······17                          |

# Histórico de Revisões

| Versão         | Data de Atualização | Descrição                                               |
|----------------|---------------------|---------------------------------------------------------|
| Versão Inicial | 2020-04-06          | Versão inicial                                          |
| UM-WM01        | 2020-07-07          | Alterado algumas imagens de acordo com o novo<br>design |
| UM-WM02        | 2021-07-01          | Atualizado algumas funções                              |
| UM-WM03        | 2024-02-02          | Substituição do logotipo e atualizações de funções      |
| UM-WM04        | 2024-06-03          | Recurso de comparação de gráficos adicionado            |

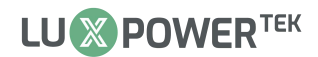

# Visão Geral

#### Introdução

Este documento descreve como usar o Monitor Web Lux Power.

#### Leitores

Esse documento é destinado a:

Provedores profissionais de instalação e manutenção de serviços

#### Feedback

Se você tiver qualquer dúvida ou comentário,

Por favor, envie-nos um e-mail para: suporte@luxpowertek.com

# 

#### Introdução ao Monitoramento Web LuxPower

O aplicativo LuxPower permite o controle remoto do seu sistema Lux a qualquer hora e em

qualquer lugar. Você pode personalizar estratégias de economia de energia para sua residência e

aproveitar nossos recursos especiais para melhorar seu dia a dia.

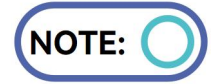

As configurações locais e físicas têm precedência sobre as configurações da web. A operação remota através do aplicativo web não substitui a inspeção no local para confirmar a segurança do circuito. Negligenciar a inspeção no local pode resultar em lesões pessoais ou até mesmo morte. Para usar o monitor web LuxPower, visite o link:

https://server.luxpowertek.com/WManage/web/login

## Página Inicial

A visualização "Monitor" foi projetada para que os clientes (usuários finais) acessem facilmente as informações em tempo real do sistema. Ela abrange diversos aspectos, incluindo dados de Bateria, Fotovoltaico (PV), Fornecimento de Energia de Emergência (EPS) e Rede. A inclusão de valores diários e totais para produção solar, carregamento/descarregamento de bateria, energia injetada e consumo oferece uma visão abrangente do desempenho do sistema.

#### Introdução ao Dashboard

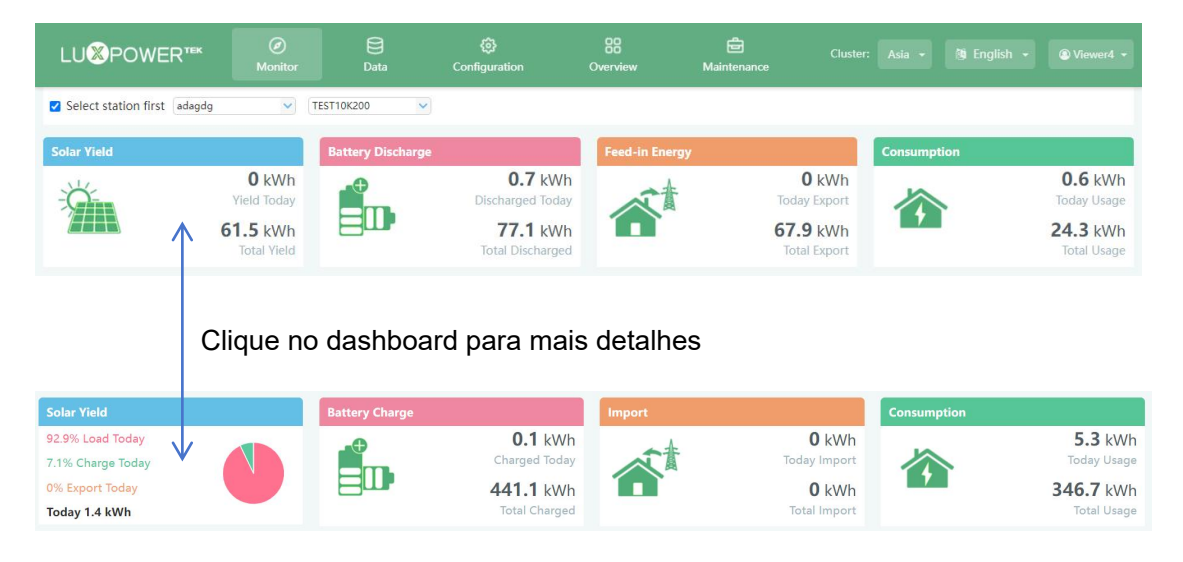

#### Irradiação Solar: Os dados mostram a energia gerada pelos painéis solares.

Ao clicar ou tocar na imagem de produção solar no aplicativo LuxPower, os usuários podem alternar facilmente para uma exibição detalhada, mostrando como a energia solar foi utilizada ao longo do dia. Ao clicar ou tocar no painel solar, são revelados os totais acumulados desde a comissionamento do sistema. Esse recurso ilustra a distribuição percentual da energia entre fornecimento de carga, carregamento da bateria e exportação para a rede. ((Para o nosso inversor ACS 3600 (acoplado à rede), ele indica especificamente a potência gerada pelo inversor conectado à rede. Para garantir uma representação precisa dos dados, é essencial instalar os Transformadores de Corrente (TCs) para o inversor ACS 3600.))

**Descarga/Carga da Bateria:** Os dados ilustram a energia de carga e descarga das baterias. Ao clicar ou tocar no painel da bateria, a exibição transita facilmente entre o descarregamento e o carregamento da bateria, apresentando os totais para o dia atual e os totais acumulados desde o comissionamento.

**Energia Injetada/Importação:** Exibe a energia exportada para a rede tanto para o dia atual quanto desde o comissionamento. Ao clicar ou tocar na imagem, a exibição transita para mostrar a energia importada da rede para os mesmos períodos.

**Consumo:** Os dados refletem o consumo geral de energia da propriedade, tanto para o dia atual quanto desde o comissionamento.

#### Informações do Sistema em Tempo Real

A imagem exibe dados de energia ao vivo com fluxos dinâmicos. Por padrão, as Informações da Bateria estão visíveis. Ao clicar ou tocar na imagem da bateria, ela é recolhida, e pode ser expandida novamente com um novo clique. Quando a cor da bateria é amarela ou vermelha, isso indica um aviso ou falha na bateria.

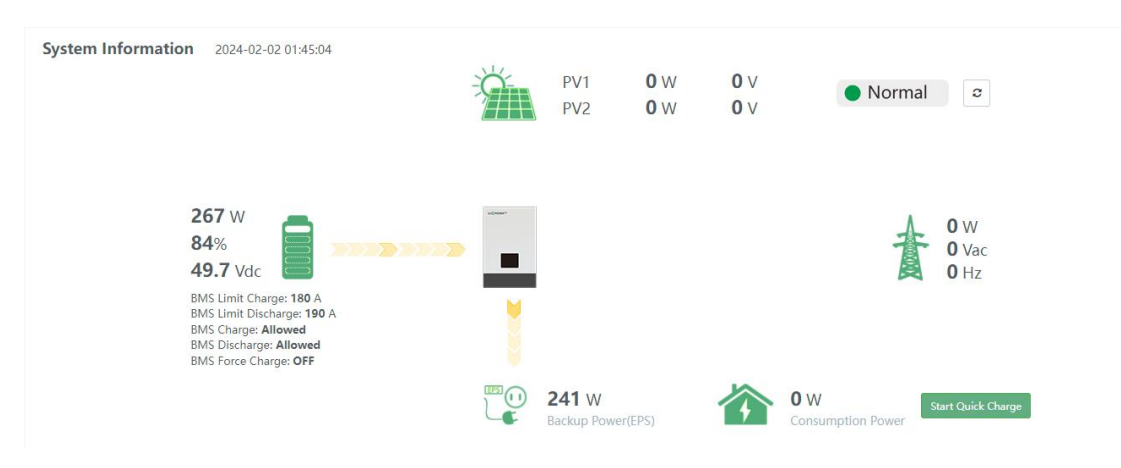

#### Potência de Entrada e Saída (Diária)

A imagem ilustra a curva de potência de cada dia, abrangendo a potência solar, a potência de carga/ descarga da bateria, a potência de importação/exportação da rede e o consumo. Ao passar o cursor sobre o gráfico, são exibidos dados específicos para um determinado momento.

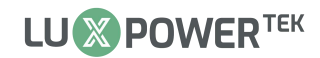

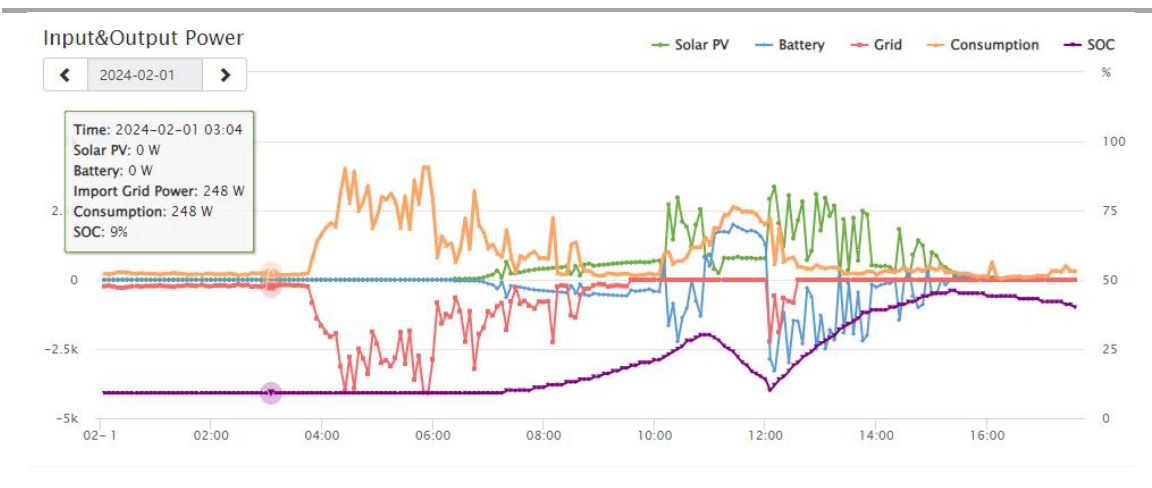

#### Visão Geral da Energia

Clicar no ícone 'Mês' revela as estatísticas de energia para cada dia, enquanto o ícone 'Ano' mostra a

energia mensal e o ícone 'Total' exibe a energia anual.

| ergy Overvie     | w (2024-0 | 2)             |          |         |       |         |                           |    |      | (    | ?) N | onth | Year | Total |    | <b>¢</b> 2024- | 02 | > |
|------------------|-----------|----------------|----------|---------|-------|---------|---------------------------|----|------|------|------|------|------|-------|----|----------------|----|---|
| Solar Production | Battery   | Export to Grid | I Import | to User | Consi | umption |                           |    |      |      |      |      |      |       |    |                |    |   |
| 20               |           |                |          |         |       |         |                           |    |      |      |      |      |      |       |    |                |    |   |
|                  |           |                |          |         |       |         |                           |    |      |      |      |      |      |       |    |                |    |   |
| 15               |           |                |          |         |       |         |                           |    |      |      |      |      |      |       |    |                |    |   |
|                  |           |                |          |         |       |         |                           |    |      |      |      |      |      |       |    |                |    |   |
|                  |           |                |          |         |       |         |                           |    |      |      |      |      |      |       |    |                |    |   |
| 10               |           |                |          |         |       |         |                           |    |      |      |      |      |      |       |    |                |    |   |
|                  |           |                |          |         |       |         |                           |    |      |      |      |      |      |       |    |                |    |   |
| 5                |           |                |          |         |       |         | Date: 16                  |    |      |      |      |      |      |       |    |                |    |   |
| 1                |           |                |          |         |       |         | Solar Production: 0.0 kWh |    |      |      |      |      |      |       |    |                |    |   |
| 0                |           |                |          |         |       |         | Export to Grid: 0.0 kWh   |    |      |      |      |      |      |       |    |                |    |   |
| 1 2              | 3 4       | 5 6            | 7 8      | 9 10    | 11    | 12 13   | Consumption: 0.0 kWh      | 18 | 19 2 | 0 21 | 22   | 23   | 24   | 25    | 26 | 27 28          | 29 | ł |

#### Notificações e Outras Ações

Esta seção exibe as últimas notificações e ações do usuário dentro do Eco-sistema.

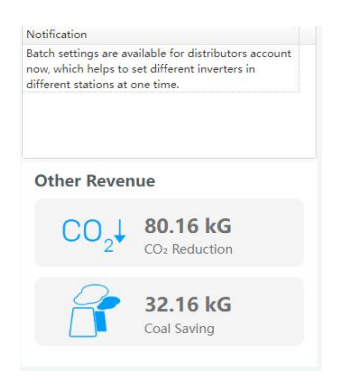

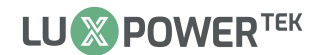

#### Dados

A visualização 'Dados' fornece dados detalhados em tempo real para análise e manutenção, cobrindo parâmetros técnicos de PV, bateria, rede e Saída de Backup (EPS). A visualização 'Dados' é composta por cinco seções: 'Gráfico', 'Energia', 'Histórico de Dados', 'Dados Locais' e 'Histórico de Eventos'.

#### Gráfico

| Chart         |              |                                           |                                         |                     |
|---------------|--------------|-------------------------------------------|-----------------------------------------|---------------------|
| Francis       | PV Side      | Vpv1(V) - (3473700208, 2024-02-02)        | SOC(%) - (3473700208, 2024-02-02)       | Battery             |
| Energy        | Vpv1(V)      |                                           | 88                                      | SOC(%)              |
| Data History  | Vpv2(V)      |                                           |                                         | vBat(V)             |
|               | Ppv1(W)      |                                           | 87                                      | Charge Power(W)     |
| Local Data    | Ppv2(W)      | AV.C. 0V                                  | 86 AVC: 85.8%                           | DisCharge Power(W)  |
|               |              |                                           | 95                                      |                     |
| Event History |              |                                           |                                         |                     |
|               |              |                                           | 84                                      | •                   |
|               |              |                                           | 83                                      |                     |
|               |              | 02-2 00:30 01:00 01:30                    | 02-2 00:30 01:00 01:30                  |                     |
|               | AC Side      | Vacr(V) - (3473700208, 2024-02-02)        | P Backup Output(W) - (3473700208, 2024- | Backup Output       |
|               | Vacr(V)      | Control A. Bucheder and Stream and Stream | 02-02)                                  | V Backup Output r(V |
|               | Qac(Var)     |                                           | 600                                     | F Backup Output(Hz) |
|               | pToGrid(W)   |                                           |                                         | P Backup Output(W)  |
|               | pFromGrid(W) |                                           | 400                                     | S Backup Output(VA) |
|               |              |                                           | ANG-265.8W                              |                     |
|               |              |                                           | 200                                     |                     |
|               |              |                                           |                                         |                     |
|               |              |                                           | 0                                       |                     |

O gráfico exibe os principais parâmetros de 'Lado PV', 'Bateria', 'Lado AC' e 'Saída de Backup' (EPS) ao longo de um período de 24 horas.

Abaixo estão as abreviações e seus significados com base na convenção de nomenclatura da Luxpower:

- 1. Vpv: Tensão da entrada solar (PV)
- 2. Ppv: Potência da entrada solar (PV)
- 3. SOC(%): Estado de carga da bateria
- 4. vBat: Tensão da bateria
- 5. Vacr: Tensão da saída CA (fase R)
- 6. Qac: Potência reativa da saída CA
- 7. Vepsr: Tensão nominal do EPS

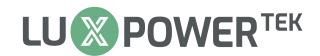

#### Comparação de Gráficos

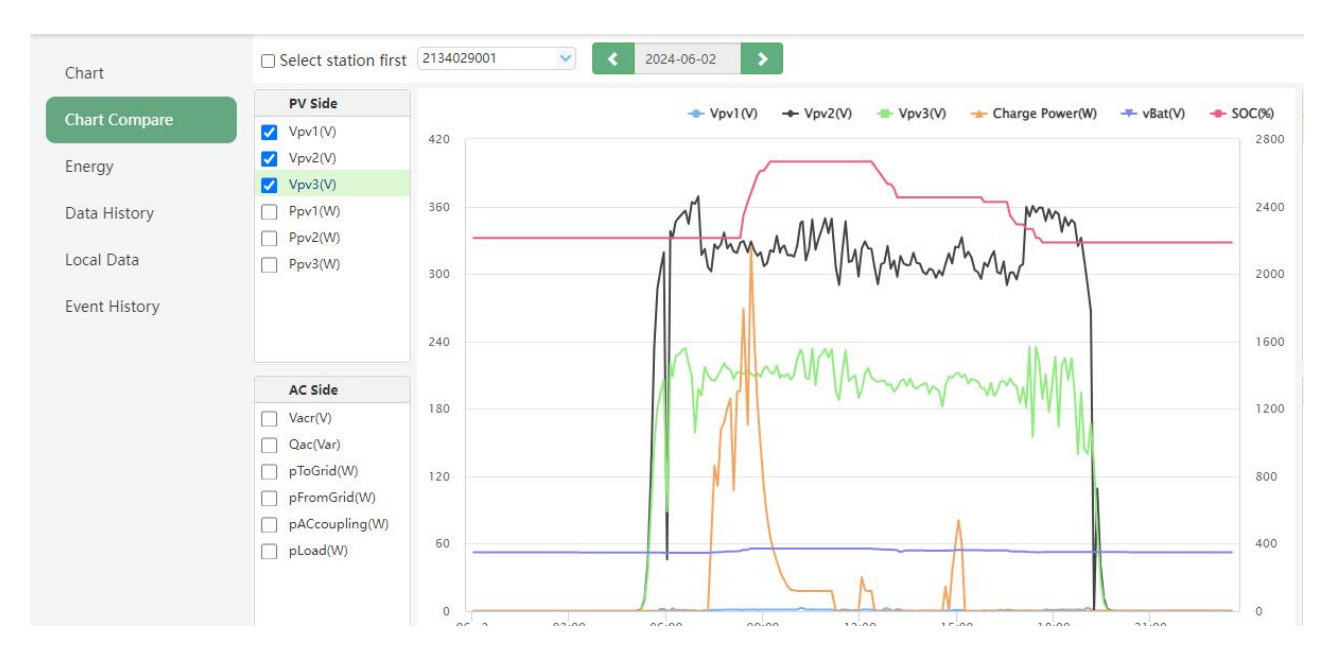

Um local onde você pode comparar todos os principais parâmetros em um único gráfico

#### Energia

| Energy              | E_inv(kWh) - (3243631821, 2024-02) |  |
|---------------------|------------------------------------|--|
| E_pv_all(kWh)       |                                    |  |
| E_pv1(kWh)          |                                    |  |
| E_pv2(kWh)          | Date: 1<br>Energy 2.1 kWh          |  |
| E_inv(kWh)          |                                    |  |
| E_rec(kWh)          | 2 -                                |  |
| E_charge(kWh)       |                                    |  |
| E_discharge(kWh)    |                                    |  |
| E_backupPower(kWh)  | 1.5                                |  |
| EnergyToGrid(kWh)   |                                    |  |
| EnergyFromGrid(kWh) |                                    |  |
|                     |                                    |  |
|                     |                                    |  |
|                     |                                    |  |
|                     |                                    |  |
|                     | 0.5 -                              |  |
|                     |                                    |  |
|                     |                                    |  |
|                     |                                    |  |

A seção 'Energia' apresenta vários gráficos de barras que mostram as variações de energia ao longo

do tempo, diárias e por data em um mês. Os parâmetros específicos incluem:

- 1. E\_pv\_all(kWh): Energia total gerada por todas as strings PV
- 2. E\_pv1(kWh): Energia gerada pela string PV 1
- 3. E\_pv2(kWh): Energia gerada pela string PV2

# LU POWER TEK

- 4. E\_inv(kWh): Saída de energia através da saída AC
- 5. E\_rec(kWh): Energia da carga CA
- 6. E\_charge(kWh): Energia usada para carregar a bateria
- 7. E\_discharge(kWh): Energia gerada pelo descarregamento da bateria
- 8. E\_backupPower(kWh): Energia gerada pela saída EPS
- 9. EnergyToGrid(kWh): Injeção de energia
- 10. EnergyFromGrid(kWh): Energia importada pela rede

#### Histórico de Dados

A seção 'Histórico de Dados' fornece os parâmetros técnicos medidos de PV, bateria, Saída de

Backup (EPS) e Rede, destinados à análise da Luxpower ou de seu instalador.

Observe que é necessário conhecimento técnico profissional para entender completamente esta

tabela. Os usuários finais são incentivados a se concentrar nas seções 'Monitor', 'Gráfico' e 'Energia'

para dados de desempenho de fácil compreensão. Distribuidores e instaladores da Luxpower devem

focar nos parâmetros chave para uma solução rápida de problemas.

- 1. PtoGrid/PtoUser: Verifique a conexão correta do CT para garantir o monitoramento adequado da potência da rede.
- 2. Vpv/Ppv: Verifique o MPPT para a tensão e potência de entrada solar.
- 3. Vo/Po/So: Avalie o tipo de carga e detecte possíveis sobrecargas durante o modo de Fornecimento de Energia de Emergência (EPS).
- 4. Vb/SOC: Examine o estado atual de carga para identificar possíveis problemas, como sobrecarga ou descarga excessiva na bateria.
- 5. Vac/Fac: Avalie o desempenho da rede verificando a tensão de trabalho e a faixa de frequência para garantir a conformidade com os requisitos da rede.
- E-xxday e Exxall: Use o E-xxday para analisar a distribuição de energia diária e o Exxall para avaliar a distribuição de energia acumulada para um parâmetro específico desde o início da operação do inversor.

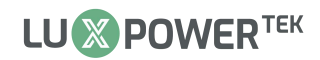

| LU <mark>⊗</mark> POWER™ |    | <ul> <li>Monitor</li> </ul> |        |                               |        | ې<br>Config | බු<br>uration |                         | Ov    | 88<br>erview |        | e<br>Mainter |            |          |        |           |        |             |                         |          |             |       |
|--------------------------|----|-----------------------------|--------|-------------------------------|--------|-------------|---------------|-------------------------|-------|--------------|--------|--------------|------------|----------|--------|-----------|--------|-------------|-------------------------|----------|-------------|-------|
| Chart                    |    | Select station              | first  | 0152014033                    |        | ~           | < :           | 202 <mark>4-</mark> 02- | 02    | >            |        |              |            |          | 1      | Export d  | ata    | Export dat  | a(2024-0                | 02-02 -  | 2024-01-    | 26)   |
|                          |    | Serial number               | Time   |                               | Status | Vpv1(V)     | Vpv2(V)       | vBat(V)                 | SOC(% | ) Ppv1(W     | Ppv2(W | pCharge(     | pDisCharge | Vac(r)(V | Vacs(V | ) Vact(V) | Fac(Hz | ) Pinv(r)(\ | Prec(r)(\               | PF(r)    | Veps(r)     | (Veps |
| Energy                   | 1  | 0152014033                  | 2024-0 | 02-02 11:42:23                | 0xC0   | 371.8       | 387.8         | 395                     | 6496  | 599          | 586    | 0            | 1060       | 208.5    | 204.8  | 0.8       | 50     | 0           | 0                       | [0]      | 201.3       | 0 ^   |
| Data History             | 2  | 0152014033                  | 2024-0 | 02-02 11:37:23                | 0xC0   | 373.6       | 396.8         | 395.5                   | 66%   | 617          | 621    | 0            | 1204       | 208.4    | 204.8  | 0.8       | 49.99  | 0           | 0                       | [0]      | 201.5       | 0     |
| Data History             | 3  | 0152014033                  | 2024-0 | 02-02 11:32:22                | 0xC0   | 374.8       | 401.9         | 395.2                   | 66%   | 633          | 642    | 0            | 1733       | 208.4    | 204.8  | 0.8       | 49.96  | 0           | 0                       | [0]      | 200.6       | 0     |
| Local Data               | 4  | 0152014033                  | 2024-0 | 02-02 11:27:23                | 0xC0   | 362         | 389.8         | 396.2                   | 68%   | 595          | 602    | 0            | 1211       | 207.7    | 204.8  | 0.8       | 49.96  | 0           | 0                       | [0]      | 201.7       | 0     |
|                          | 5  | 0152014033                  | 2024-0 | 02-02 11:22:24                | 0xC0   | 368.9       | 403.7         | 399.1                   | 70%   | 555          | 576    | 0            | 1598       | 208.4    | 204.8  | 0.8       | 50     | 0           | 0                       | [0]      | 201.7       | 0     |
| Event History            | 6  | 0152014033                  | 2024-0 | 02 <mark>-02 11:17:2</mark> 3 | 0xC0   | 369.7       | 394.5         | 401.6                   | 71%   | 575          | 600    | 0            | 1822       | 207.8    | 204.8  | 0.8       | 50.01  | 0           | 0                       | [0]      | 201.3       | 0     |
|                          | 7  | 0152014033                  | 2024-0 | 02-02 11:12:31                | 0xC0   | 366.9       | 402.8         | 405.3                   | 73%   | 567          | 592    | 0            | 1886       | 207.1    | 204.8  | 0.8       | 49.96  | 0           | 0                       | [0]      | 201.1       | 0     |
|                          | 8  | 0152014033                  | 2024-0 | 02-02 11:07:25                | 0x08   | 369.9       | 397           | 415.7                   | 74%   | 569          | 573    | 1120         | 0          | 204.4    | 204.8  | 0.8       | 50.03  | 0           | 0                       | [0]      | 204.4       | 0     |
|                          | 9  | 0152014033                  | 2024-0 | 02-02 11:02:25                | 0x08   | 374.7       | 408           | 415.8                   | 73%   | 732          | 750    | 1453         | 0          | 203.8    | 204.8  | 0.8       | 49.96  | 0           | 0                       | [0]      | 203.8       | 0     |
|                          | 10 | 0152014033                  | 2024-0 | 02-02 10:57:25                | 0x08   | 361.9       | 411           | 415                     | 7296  | 690          | 712    | 1374         | 0          | 204.6    | 204.8  | 0.8       | 49.97  | 0           | 0                       | [0]      | 204.6       | 0     |
|                          | 11 | 0152014033                  | 2024-0 | 02-02 10:52:25                | 0x08   | 375.8       | 408.7         | 413.8                   | 70%   | 614          | 623    | 1214         | 0          | 204.2    | 204.8  | 0.8       | 50.01  | 0           | 0                       | [0]      | 204.2       | 0     |
|                          | 12 | 0152014033                  | 2024-0 | 02-02 10:47:25                | 0x08   | 369.7       | 403.9         | 413.2                   | 70%   | 601          | 601    | 1178         | 0          | 203.6    | 204.8  | 0.8       | 49.97  | 0           | 0                       | [0]      | 203.6       | 0     |
|                          | 13 | 0152014033                  | 2024-0 | 02-02 10:42:25                | 0x08   | 369.6       | 411           | 412.5                   | 68%   | 667          | 685    | 1326         | 0          | 203.2    | 204.8  | 0.8       | 49.96  | 0           | 0                       | [0]      | 203.2       | 0     |
|                          | 14 | 0152014033                  | 2024-0 | 02-02 10:37:26                | 0x08   | 365.8       | 407           | 410.6                   | 67%   | 603          | 602    | 1181         | 0          | 202.9    | 204.8  | 0.8       | 49.96  | 0           | 0                       | [0]      | 202.9       | 0     |
|                          | 15 | 0152014033                  | 2024-0 | 02-02 10:32:27                | 0x08   | 377.1       | 404.9         | 409.7                   | 66%   | 567          | 552    | 1096         | 0          | 203      | 204.8  | 0.8       | 49.93  | 0           | 0                       | [0]      | 203         | 0     |
|                          | 16 | 0152014033                  | 2024-0 | 02-02 10:27:27                | 0x28   | 364         | 398.9         | <b>4</b> 07.1           | 65%   | 403          | 394    | 1364         | 0          | 203.2    | 204.8  | 0.8       | 50.02  | 0           | 593                     | [0]      | 203.2       | 0     |
|                          | 17 | 0152014033                  | 2024-0 | 02-02 10:22:28                | 0      | 262.4       | 410           | 200.1                   | 6 404 | 260          | 267    | 1202         | 0          | 202.2    | 204.0  | 0.0       |        | 0           | 500                     | 101      | 202.2       | 1     |
|                          | 30 | ✓ 14 4                      | Page   | 1 of 5 🕨                      | N O    |             |               |                         |       |              |        |              |            |          |        |           |        | C           | isp <mark>l</mark> ayin | g 1 to 3 | 30 of 139 i | items |

#### **Dados Locais**

A seção 'Dados Locais' mostra os dados registrados durante os períodos offline, capturando dados a

cada 5 minutos quando o sistema está offline por mais de 20 minutos. Ela retém os dados por um

máximo de 90 dias.

|                             | <ul> <li>Monitor</li> </ul> |        | 🔅<br>Configuration        | Overview                  | ස්<br>Maintenance    |                                   |              |                    |                      |
|-----------------------------|-----------------------------|--------|---------------------------|---------------------------|----------------------|-----------------------------------|--------------|--------------------|----------------------|
| Chart                       | Select station first        | tapper | <b>v</b>                  | Show                      | w all local data 🔇   | 2024-02- >                        | [1, 90]      | Read               | Clear<br>Export data |
| Energy<br>Data History      | Serial number Time          |        | Status Vpv1(V) Vpv2(V) Vp | vv3(V) vBat(V) SOC(%) Ppv | 1(W Ppv2(W Ppv3(W p) | Charge( <sup>1</sup> pDisCharge V | acr(V) Vacs( | V) Vact(V) Fac(Hz) | Pinv(W) Prec(W) P    |
| Local Data<br>Event History |                             |        |                           |                           |                      |                                   |              |                    |                      |
|                             |                             |        |                           |                           |                      |                                   |              |                    |                      |
|                             |                             |        |                           |                           |                      |                                   |              |                    |                      |
|                             |                             |        |                           |                           |                      |                                   |              |                    |                      |
|                             |                             |        |                           |                           |                      |                                   |              |                    |                      |

#### Histórico de Eventos

A seção 'Histórico de Eventos' exibe um registro histórico de eventos (Avisos e Falhas). A ausência

de registros no 'Histórico de Eventos' indica que o inversor híbrido está operando sem problemas.

| LUISPOWER™    | Ø<br>Monitor          |               | <b>ලි</b><br>Configuration | Overview M                    | Cluste              |                |                             |
|---------------|-----------------------|---------------|----------------------------|-------------------------------|---------------------|----------------|-----------------------------|
| Chart         | Select station first  |               | <b>~</b>                   | ✓ All Event                   | ~                   |                | Export data                 |
|               | Station               | Serial number | Event Type                 | Event                         | Start Time          | Time Recovered | Action                      |
| Energy        | 1 AQHOME              | 2033022445    | Notice                     | W028: EPS Over load           | 2024-02-02 09:47:57 |                | Remove                      |
| Data History  | 2 ABCMEDICINE1        | 3153530076    | Notice                     | W026: Battery voltage low     | 2024-02-02 07:47:57 |                | Remove                      |
| Data History  | 3 adagdg              | 2252048008    | Notice                     | W017: AC Voltage out of range | 2024-02-02 10:47:57 |                | Remove                      |
| Local Data    | 4 Anh Dũng DK         | 3223633360    | Notice                     | W028: EPS Over load           | 2024-02-02 09:47:51 |                | Remove                      |
|               | 5 黒須発電所               | 0112014009    | Notice                     | W026: Battery voltage low     | 2024-02-02 11:47:46 |                | Remove                      |
| Event History | 6 NMLT                | 2363053831    | Notice                     | W025: Battery voltage high    | 2024-02-02 09:47:46 |                | Remove                      |
|               | 7 小林発電所               | 9192004004    | Fault                      | E019: Bus voltage high        | 2024-02-02 10:47:36 |                | Remove                      |
|               | 8 Aluprin             | 2283053848    | Notice                     | W016: No AC Connection        | 2024-02-02 02:47:32 |                | Remove                      |
|               | 9 TranVanDungSolar    | 2103022024    | Notice                     | W028: EPS Over load           | 2024-02-02 09:47:30 |                | Remove                      |
|               | 10 27 DRONGO STREET   | 3223633341    | Notice                     | W026: Battery voltage low     | 2024-02-02 04:47:24 |                | Remove                      |
|               | 11 Elie Rizk zouk     | 2193038320    | Notice                     | W016: No AC Connection        | 2024-02-02 04:47:22 |                | Remove                      |
|               | 12 Charbel melhem     | 2253038897    | Notice                     | W016: No AC Connection        | 2024-02-02 04:47:20 |                | Remove                      |
|               | 13 home               | 1153022275    | Notice                     | W028: EPS Over load           | 2024-02-02 09:47:20 |                | Remove                      |
|               | 14 189 rose           | 3073530069    | Notice                     | W016: No AC Connection        | 2024-02-02 04:47:17 |                | Remove                      |
|               | 15 ESE01-OXLEY        | 9392006123    | Notice                     | W004: Battery status check    | 2024-02-02 02:47:06 |                | Remove                      |
|               | 16 adagdg             | 3253633392    | Notice                     | W016: No AC Connection        | 2024-02-02 10:47:16 |                | Remove                      |
|               | 17 Nguyễn Hữu Hiểu 5K | 2103022096    | Notice                     | W026: Battery voltage low     | 2024-02-02 09:47:06 |                | Remove                      |
|               | 30 🗸 🕅 🖣 Page         | 1 of 33334    | N O                        |                               |                     | Displayi       | ing 1 to 30 of 1000000 iter |

# Configuração

A página 'Configuração' permite aos usuários gerenciar sua planta, dispositivos, informações de usuário e registros de operação.

#### Plantas

Esta seção é usada para criar outro local caso haja mais de uma propriedade com o sistema

instalado.

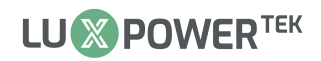

| LU <mark>⊗</mark> POWER™ | c Ø<br>Monitor |                   | )<br>Data    |                  | ation Over           | 8 E<br>view Maint   | <b>e</b> nance |                      |                  |                    |
|--------------------------|----------------|-------------------|--------------|------------------|----------------------|---------------------|----------------|----------------------|------------------|--------------------|
| Stations                 | +              | Add Station       |              |                  |                      |                     | C              | ~                    | Search by statio | n name 🗙 Q         |
|                          |                | Station name      | Installer    |                  | EndUser              | Country             | Timezone       | Daylight saving time | Create date 💌    | Action             |
| Dongles                  | 1              | Suzie             | dwil7@yah    | oo.com           |                      | Jamaica             | GMT -5         | No                   | 2024-02-02       | Station Management |
| Devices                  | 2              | tapper            | rksmashy6@   | @gmail.com       |                      | Jamaica             | GMT 0          | Yes                  | 2024-02-02       | Station Management |
| Devices                  | 3              | GV station 3      | precisionwo  | orxsolar@gmail.  |                      | United States of Am | er GMT -5      | No                   | 2024-02-01       | Station Management |
| Users                    | 4              | Dcunningham       | dwil7@yah    | oo.com           | DaltonC              | Jamaica             | GMT -5         | No                   | 2024-02-01       | Station Management |
|                          | 5              | Edward Home       | harrisology  | @gmail.com       | edwards23            | China               | GMT 0          | Yes                  | 2024-02-01       | Station Management |
| Operation Record         | 6              | Timoll ( Reading) | forrojam@g   | gmail.com        |                      | Jamaica             | GMT -5         | No                   | 2024-02-01       | Station Management |
|                          | 7              | Dwayne Brown      | info@solarl  | batterysupplies. | Dwayne Brown         | Jamaica             | GMT -5         | No                   | 2024-02-01       | Station Management |
|                          | 8              | Donaldson power   | mwjburke@    | gmail.com        | Donaldson power view | Jamaica             | GMT-5          | No                   | 2024-02-01       | Station Management |
|                          | 9              | Save The Children |              |                  | savethechildren      | United States of Am | er GMT -5      | No                   | 2024-02-01       | Station Management |
|                          | 10             | EVERTON SOLAR     | delroyrich   |                  |                      | Jamaica             | GMT-5          | No                   | 2024-02-01       | Station Management |
|                          | 11             | Mullings          | powbar@ya    | ahoo.com         |                      | Jamaica             | GMT -5         | No                   | 2024-02-01       | Station Management |
|                          | 12             | GV Gas Station    |              |                  |                      | Jamaica             | GMT -5         | No                   | 2024-01-31       | Station Management |
|                          | 13             | firstchoice       | firstchoicec | able             |                      | Jamaica             | GMT -5         | No                   | 2024-01-31       | Station Management |
|                          | 14             | Delroy Solar      | delroyrich   |                  |                      | Bahamas             | GMT -5         | No                   | 2024-01-31       | Station Management |
|                          | 15             | BevMccook         | cfoster@en   | erbizja.com      | 13Carmel             | Jamaica             | GMT-5          | No                   | 2024-01-31       | Station Management |
|                          | 16             | Paula/Elroy       |              |                  | Paula/Elroy          | Jamaica             | GMT -5         | No                   | 2024-01-30       | Station Management |
|                          | 17             | Lidon Laing       | dwil7@yah    | oo.com           |                      | Jamaica             | GMT 0          | No                   | 2024-01-29       | Station Management |

#### Dongles

Os usuários podem adicionar os Números de Série (SN) do Dongle para sistemas com múltiplos Dongles. Após adicionar o Dongle e configurar a senha correta do Wi-Fi, o inversor será exibido automaticamente quando ligado.

|   | LU <mark>⊗</mark> POWER™ | Ø<br>Monitor                  | Data        | Configuratio            | on Overview   | <b>E</b><br>Maintenance |               |                                      |                                      |   |
|---|--------------------------|-------------------------------|-------------|-------------------------|---------------|-------------------------|---------------|--------------------------------------|--------------------------------------|---|
|   | Stations                 |                               | ✓ All State | is 👻 All Type 👻 🕻       | + Add Dongle  | rt Dongle               |               | Search by dongle Si                  | N X                                  | 2 |
| ¢ | Dongles<br>Devices       | Serial number<br>1 BH33200273 | Don Nev     | / dongle<br>* Dongle SN | Serial number |                         | × nect Status | Last Update Time<br>2023-10-24 21:58 | Action<br>8: Management <del>-</del> |   |
|   | Users                    |                               |             | * Dongle PIN            | Dongle PIN    |                         |               |                                      |                                      |   |
|   |                          |                               | ŀ           | * Station               |               | Add C                   | Cancel        |                                      |                                      |   |
|   |                          |                               |             |                         |               |                         |               |                                      |                                      |   |

#### Dispositivos

Os usuários finais podem visualizar a lista de dispositivos e verificar o status online dos dispositivos.

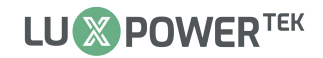

| LUSPOWER         |      | Ø<br>Monitor |               | )<br>Data    |             |           |                | 00<br>Overview |        | ि<br>Maintenance |                      |                 |                       | GETSOL →             |
|------------------|------|--------------|---------------|--------------|-------------|-----------|----------------|----------------|--------|------------------|----------------------|-----------------|-----------------------|----------------------|
| Stations         |      |              | <b>&gt;</b> ( | All Status   | ✓ All De    | vice Type | ✓ All Batte    | ery Type \vee  |        | Sea              | arch by inverter/don | gle SN 🗙        | Q Complex expo        | ort Export data      |
|                  | s    | erial numb   | Dongle        | Station nam  | EndUser     | Device t  | Battery ty Pow | er Ra Firmware | Status | Connect Status   | Last Update T Bat    | tParal BattCapa | a Commission Warranty | ex Action            |
| Dongles          | 1 2  | 43249000:    | BA1150066     | TEST FIRST   |             | 6-12K     | Lead-acic 12k  | W FAAB-1616    | 12     | ?                | 2024-02-01 1: 1      | 200             | 2022/12/03 2027/12/0  | 03 Management • ^    |
| Devices          | 2 2  | 47228008(    | BA1150066     | TEST FIRST   |             | 6-12K     | No batte 12k   | W FAAB-1717    | 0      | ?                | 2024-01-24 1( 0      | 200             | 2022/12/03 2027/12/0  | )3 Management •      |
| Devices          | 3 3  | 21228026     | BA1150066     | TEST FIRST   |             | 6-12K     | Lithium t 12k  | W FAAB-1616    | 0      | Connected        | 2024-02-02 0' 0      | 0               | 2023/10/20 2028/10/2  | 20 Management •      |
| Users            | 4 2  | 312028094    | BA1232005     | M. Wright    | Wright_M    | 6-12K     | Lead-acic 12k  | W FAAB-1413    | 16     | Connected        | 2024-02-02 0' 4      | 200             | 2022/08/13 2027/08/   | 13 Management •      |
|                  | 5 3  | 12228007     | BA1234062     | 427          | Kishon      | 6-12K     | Lithium Ł 12k  | W fAAB-1010    | 0      | Connected        | 2024-02-02 02 1      | 200             | 2023/04/14 2028/04/   | I4 Management •      |
| Operation Record | 6 2  | 31202811     | BA1232058     | N. Rodrique  | Rodriques_I | 6-12K     | Lead-acic 12k  | W FAAB-1413    | 0      | Connected        | 2024-02-02 0         | 400             | 2022/08/13 2027/08/   | 13 Management •      |
|                  | 7 2  | 312028025    | BA1237009     | Joan Roti    | Joan Roti   | 6-12K     | Lead-acic 12k  | W FAAB-1413    | 0      | Connected        | 2024-02-02 0         | 200             | 2022/08/13 2027/08/   | 13 Management •      |
|                  | 8 2  | 31202801;    | BA1237017     | Williams Au  |             | 6-12K     | Lead-acic 12k  | W FAAB-ODOE    | 0      | Connected        | 2024-02-02 0         | 200             | 2022/08/13 2027/08/   | 13 Management •      |
|                  | 9 2  | 31202808:    | BA1232053     | African      | Nella       | 6-12K     | Lead-acic      | fAAA-0908      | 20     | ?                | 2022-10-15 1:        |                 | 2022/08/13 2027/08/   | 13 Management •      |
|                  | 10 2 | 31202801     | BA1232066     | Miller #116  | miller      | 6-12K     | Lead-acic 12k  | W FAAB-1413    | 16     | Connected        | 2024-02-02 0         | 400             | 2022/08/13 2027/08/   | 13 Management •      |
|                  | 11 2 | 31202800     | BA1232055     | Essue #119   | essue1      | 6-12K     | Lead-acic 12k  | W FAAB-1413    | 64     | Connected        | 2024-02-02 02        | 400             | 2022/08/13 2027/08/   | 13 Management •      |
|                  | 12 2 | 31202802(    | BA1237000     | Chukku'''''  | Chukku Sol  | 6-12K     | Lead-acic 12k  | W FAAA-ODOF    | 16     | Connected        | 2024-02-02 0         | 600             | 2022/08/13 2027/08/   | 13 Management •      |
|                  | 13 2 | 31202805(    | BA1234003     | Williams     | recardoram  | 6-12K     | Lead-acic 12k  | W FAAA-0D0F    | 136    | ?                | 2023-08-29 1         | 200             | 2022/08/13 2027/08/   | 13 Management •      |
|                  | 14 2 | 31202800     | BA1237002     | Powell Resid | papathefixe | 6-12K     | Lead-acic 12k  | W FAAA-ODOF    | 64     | Connected        | 2024-02-02 0         | 400             | 2022/08/13 2027/08/   | 13 Management •      |
|                  | 15 2 | 31202804!    | BA1234063     | Bobby        |             | 6-12K     | Lead-acic      | FAAA-0D0F      | 8      | ?                | 2023-02-02 1         | 600             | 2022/08/13 2027/08/   | 13 Management •      |
|                  | 16 2 | 31202811;    | BA1234095     | Grand. Phar  | marsh1      | 6-12K     | Lead-acic 12k  | W FAAB-1413    | 0      | Connected        | 2024-02-02 02        | 400             | 2022/08/13 2027/08/   | 13 Management •      |
|                  | 17 2 | 31202806;    | BA1232062     | F. Brown     | Brown_F     | 6-12K     | Lead-acic 12k  | W FAAA-0D0F    | 16     | Connected        | 2024-02-02 0' 0      | 200             | 2022/08/13 2027/08/   | 13 Management • 🖕    |
|                  | 30 🗸 | 14 4         | Page 1        | of 18 🕨      | н о         |           |                |                |        |                  |                      |                 | Displaying            | 1 to 30 of 519 items |

#### Usuários

Os usuários finais podem editar senhas e informações pessoais. Os distribuidores podem adicionar

contas de Assistente de Distribuidor, Distributor\_2, Instalador ou de usuário final.

| LU <mark>⊗</mark> POWER™ |     | Monitor Data                       |                   | infigurati | ion     | ) l        | BB<br>erview      | ම්<br>Maintenar     |                       |              |              |          |                   |      |
|--------------------------|-----|------------------------------------|-------------------|------------|---------|------------|-------------------|---------------------|-----------------------|--------------|--------------|----------|-------------------|------|
| Charles                  | (+. | Add Assistant + Add Distrib        | utor_2 + Add I    | nstaller   | + Ada   | d end user | All Role          | ~                   |                       | Sea          | ch by usern  | ame      | ×                 | Q    |
| Stations                 | -   |                                    | ~                 | /          | -       |            | Sho               | w disabled user     |                       |              |              |          | Username          | ~    |
| Dongles                  |     |                                    |                   |            |         |            |                   |                     |                       |              |              |          |                   |      |
|                          |     | Username Nickname Role             | E-mail            | Country    | Timezor | Tel numbe  | Address           | Create dat User Per | m Installer Code      | Tech support | t Tech suppo | Cluster  | Action            |      |
| Devices                  | 1   | hervedean Herve Dea Installer      | hervedean@gm      | Jamaica    | GMT -5  |            |                   | 2022-10-1 Normal    | GETSOL > hervedean    |              |              | Asia     | User Managen      | ne   |
|                          | 2   | neco50@y Adrian Syn Installer      | neco50@yahoo.     | Jamaica    | GMT-5   |            |                   | 2022-10-1 Normal    | GETSOL > neco01       | WhatsApp ID  | 876313319    | Asia     | User Managen      | me   |
| Users                    | 3   | forrojam@ Garth Forr Installer     | forrojam@gmail    | Jamaica    | GMT -5  |            |                   | 2022-10-1 Normal    | GETSOL > garth01      |              |              | Asia     | User Managen      | me   |
| Our service Record       | 4   | greenlanta Green Lant Installer    | greenlantan@gr    | Jamaica    | GMT -5  | 876467664  | Junction, S       | 2022-10-1 Normal    | GETSOL > greenlanta   |              |              | North A  | User Managen      | me   |
| Operation Record         | 5   | rssolarpro: Recardo Ri Installer   | rssolarproducts(  | Jamaica    | GMT -5  | 876~206~   | St James          | 2022-10-1 Normal    | GETSOL > rssolarproc  |              |              | Asia     | User Managen      | me   |
|                          | 6   | lloydeans@ Lloyd Dear Installer    | lloydeans@gma     | Jamaica    | GMT -5  |            |                   | 2022-10-1 Normal    | GETSOL > Iloydeans0   |              |              | Asia     | User Managen      | me   |
|                          | 7   | powbar@y Barrington Installer      | powbar@yahoo.     | Jamaica    | GMT -5  | 876488668  | Mobay             | 2022-10-1 Normal    | GETSOL > barrington   |              |              | North A  | User Managen      | me   |
|                          | 8   | solarkingja Solar King Installer   | solarkingja@gm    | Jamaica    | GMT -5  |            |                   | 2022-10-2 Normal    | GETSOL > solarking0   |              |              | Asia     | User Managen      | me   |
|                          | 9   | jervion.flet Jervion Fle Installer | jervion.fletcher@ | Jamaica    | GMT -5  |            | Montego I         | 2022-10-2 Normal    | GETSOL > jervionfleto |              |              | North A  | User Manager      | me   |
|                          | 10  | oralsolar2( Oral Rober Installer   | oralsolar2022@    | Jamaica    | GMT -5  |            |                   | 2022-10-2 Normal    | GETSOL > oralroberts  |              |              | Asia     | User Manager      | me   |
|                          | 11  | info@nert NERTRAK Installer        | info@nertrak.co   | Jamaica    | GMT -5  |            |                   | 2022-10-2 Normal    | GETSOL > nertrak01    | E-mail       | info@nert    | Asia     | User Manager      | me   |
|                          | 12  | errolreid58 Errol Reid Installer   | errolreid58@gm    | Jamaica    | GMT -5  |            |                   | 2022-10-2 Normal    | GETSOL > errolreid01  |              |              | North A  | User Manager      | me   |
|                          | 13  | cnskin@hc CNS LIMIT Installer      | cnskin@hotmail    | Jamaica    | GMT -5  |            |                   | 2022-10-2 Normal    | GETSOL > cnslimited   |              |              | Asia     | User Manager      | me   |
|                          | 14  | dwil7@yał David Wils Installer     | dwil7@yahoo.cc    | Jamaica    | GMT -5  | 876806263  |                   | 2022-11-0 Normal    | GETSOL > davidwilso   |              |              | Asia     | User Manager      | me   |
|                          | 15  | davielle.be Keneil Bec Installer   | davielle.beckford | Jamaica    | GMT -5  |            |                   | 2022-11-0 Normal    | GETSOL > Keneilbeck   |              |              | Asia     | User Manager      | me   |
|                          | 16  | sunelecdis Sunelec Di Installer    | sunelecdistribut  | China      | GMT -5  | 876990917  | 39 Burling        | 2022-11-0 Normal    | GETSOL > sunelecja0   |              |              | Asia     | User Manager      | me   |
|                          | 17  | david_gayl LNR Electr Installer    | david_gayle82@    | Jamaica    | GMT -5  |            |                   | 2022-11-2 Normal    | GETSOL > LNRELECOT    |              |              | Asia     | User Manager      | me 🖕 |
|                          | 30  | ✓ I4 4 Page 1 of 20                | PH O              |            |         |            | P2410041041104102 |                     | -                     |              | Di           | splaying | 1 to 30 of 589 it | tems |

#### Registro de Operação

Esta página exibe todos os registros de operação associados à aba de configuração.

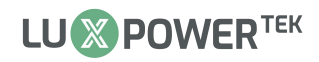

| LUSPOWER         | Ø É<br>Monitor D |                                       | )<br>Data        |                      |               | 00<br>Iverview   | <b>E</b><br>Maintenance |                      |                                |
|------------------|------------------|---------------------------------------|------------------|----------------------|---------------|------------------|-------------------------|----------------------|--------------------------------|
| Stations         | A                | Il Operation Type 1                   |                  | Operation Type 2 🗸 🗸 | 2024-01-02 -  | 2024-02-02       |                         |                      | Export                         |
|                  | A                | Il Operation Type 1                   | e                | Nickname             | Role          | Operation Type 1 | Operation Type 2        | Operation Target     | Description                    |
| Dongles          | S                | tation Control                        | ahoo.co          | m David Wilson Nor   | th Installer  | User Control     | Add User                | DaltonC              | View                           |
| Devices          | v                | Ctopus Control<br>Veather Optimize Co | ntrol 23         |                      | EndUser       | User Control     | Register User           | edwards23            | View                           |
| Devices          | Lu               | pdate Control                         | arbatter         | rysi Neiko Wilson    | Installer     | User Control     | Add User                | Dwayne Brown         | View                           |
| Users            | 4                | 2024-02-01 05:41:4                    | info@solairx.con | n Solairx Limited    | Distributor_2 | Station Control  | Edit Station            | BevMccook            | View                           |
|                  | 5                | 2024-02-01 05:40:4                    | info@solairx.con | n Solairx Limited    | Distributor_2 | User Control     | Edit User               | Bevmccook@gmail.com  | View                           |
| Operation Record | 6                | 2024-02-01 05:40:1                    | info@solairx.con | n Solairx Limited    | Distributor_2 | User Control     | Add User                | Bevmccook@gmail.com  | View                           |
|                  | 7                | 2024-02-01 05:00:3                    | mwjburke@gma     | il.c Mark Burke      | Installer     | User Control     | Edit User               | Donaldson power view | View                           |
|                  | 8                | 2024-02-01 04:59:5                    | mwjburke@gma     | il.c Mark Burke      | Installer     | User Control     | Add User                | Donaldson power view | View                           |
|                  | 9                | 2024-02-01 03:46:0                    | Rowane           | rowane               | EndUser       | User Control     | Edit User               | Rowane               | View                           |
|                  | 10               | 2024-02-01 03:45:4                    | Rowane           | rowane               | EndUser       | User Control     | Edit User               | Rowane               | View                           |
|                  | 11               | 2024-02-01 03:44:5                    | Rowane           | rowane               | EndUser       | User Control     | Edit User               | Rowane               | View                           |
|                  | 12               | 2024-02-01 03:44:3                    | Rowane           | rowane               | EndUser       | User Control     | Edit User               | Rowane               | View                           |
|                  | 13               | 2024-02-01 03:43:5                    | Rowane           | rowane               | EndUser       | User Control     | Edit User               | Rowane               | View                           |
|                  | 14               | 2024-02-01 03:43:3                    | Rowane           | rowane               | EndUser       | User Control     | Edit User               | Rowane               | View                           |
|                  | 15               | 2024-02-01 03:43:0                    | Rowane           | rowane               | EndUser       | User Control     | Edit User               | Rowane               | View                           |
|                  | 16               | 2024-02-01 01:32:0                    | savethechildren  |                      | EndUser       | User Control     | Register User           | savethechildren      | View                           |
|                  | 17               | 2024-02-01 00:43:4                    | Rowane           | rowane               | EndUser       | User Control     | Edit User               | Rowane               | View                           |
|                  | 30               | V II I Page                           | 1 of 6 🕨 I       | О                    |               |                  |                         |                      | Displaying 1 to 30 of 180 item |

# Visão Geral

A seção 'Visão Geral' foi projetada para a Luxpower, distribuidores e instaladores, permitindo que

verifiquem facilmente as informações gerais do sistema, incluindo a produção solar e o descarregamento

da bateria.

| LUISPOWER™       |   | Ø<br>Monitor | )<br>Data |            | @<br>guration |               |       | <b>B</b><br>Maintenance |               |               |                     |         |    |
|------------------|---|--------------|-----------|------------|---------------|---------------|-------|-------------------------|---------------|---------------|---------------------|---------|----|
| Station Overview |   |              |           |            |               |               |       |                         |               | S             | earch by station na | me      | ×Q |
|                  |   | Name         | Status    | SolarPower | ChargePower   | DischargePowe | Load  | Solar Vield             | BatteryDischa | rg FeedEnergy | ConsumptionEr       | EndUser |    |
| Device Overview  | 1 | Test         | Ø Offline | 0 W        | 0 W           | 0 W           | 0 W 0 | 6035.4 kWh              | 4064.2 kWh    | 2222.7 kWh    | 12936.6 kWh         |         |    |
|                  | 2 | Home         | Ø Offline | 0 W        | 0 W           | 0 W           | 0 W 0 | 0 kWh                   | 0 kWh         | 0 kWh         | 0 kWh               |         |    |
|                  | 3 | Home         | Ø Offline | 0 W        | 0 W           | 0 W           | 0 W 0 | 0 kWh                   | 0 kWh         | 0 kWh         | 0 kWh               |         |    |
|                  |   |              |           |            |               |               |       |                         |               |               |                     |         |    |

| LU⊗POWER™        |    | Ø<br>Monitor  | E                          | ata        | <ul> <li>Configuration</li> </ul> |              |       | Mair        | <b>e</b> atenance |                       |             |                      |              |             |
|------------------|----|---------------|----------------------------|------------|-----------------------------------|--------------|-------|-------------|-------------------|-----------------------|-------------|----------------------|--------------|-------------|
| Station Overview | (  |               |                            | Status 🗸   |                                   |              |       |             |                   |                       | S           | earch by inverter SM | Ň            | ×Q          |
|                  |    | Serial number | Status                     | SolarPower | ChargePower                       | DischargePow | Load  | Solar Yield | BatteryDischa     | FeedEnergy            | Consumption | E Station name       | Parallel     | Action      |
| Device Overview  | 1  | 2432490003    | Ø Offline                  | 0 W        | 0 W                               | 0 W          | 0 W   | 6172 kWh    | 2610.5 kWh        | 30.4 kWh              | 9367.9 kWh  | TEST FIRST 12KW      |              |             |
|                  | 2  | 2472280080    | Ø Offline                  | 0 W        | 0 W                               | 0 W          | 0 W   | 234.7 kWh   | 39 kWh            | 1.4 kWh               | 507 kWh     | TEST FIRST 12KW      |              |             |
|                  | 3  | 3212280260    | <ol> <li>Notice</li> </ol> | 0 W        | 0 W                               | 0 W          | 0 W   | 0 kWh       | 0 kWh             | 0 kWh                 | 0 kWh       | TEST FIRST 12KW      |              |             |
|                  | 4  | 2312028094    | Normal                     | 0 W        | 0 W                               | 48 W         | 47 W  | 1916.1 kWh  | 909.8 kWh         | 36.6 kWh              | 1992.7 kWh  | M. Wright            |              |             |
|                  | 5  | 3122280078    | Normal                     | 0 W        | 0 W                               | 0 W          | 1 kW  | 8857.5 kWh  | 3385.2 kWh        | 15.7 kWh              | 15566.9 kWh | 427                  |              |             |
|                  | 6  | 2312028111    | S Normal                   | 0 W        | 0 W                               | 0 W          | 578 W | 725 kWh     | 83 kWh            | 1.8 kWh               | 2118.6 kWh  | N. Rodriques         |              |             |
|                  | 7  | 2312028029    | S Normal                   | 0 W        | 0 W                               | 0 W          | 1 kW  | 11840.6 kWh | 2865.6 kWh        | 18.7 kWh              | 17216.8 kWh | Joan Roti            |              |             |
|                  | 8  | 2312028012    | S Normal                   | 0 W        | 0 W                               | 0 W          | 909 W | 7864.9 kWh  | 452 kWh           | 5.9 <mark>k</mark> Wh | 15000.9 kWh | Williams Auto        |              |             |
|                  | 9  | 2312028087    | Ø Offline                  | 0 W        | 0 W                               | 0 W          | 0 W 0 | 2.9 kWh     | 0 kWh             | 0 kWh                 | 186.8 kWh   | African              |              |             |
|                  | 10 | 2312028017    | S Normal                   | 0 W        | 0 W                               | 235 W        | 211 W | 5590.3 kWh  | 2531.5 kWh        | 162.3 kWh             | 7222.6 kWh  | Miller #116 ( Pyra   | r            |             |
|                  | 11 | 2312028003    | Notice                     | 0 W        | 0 W                               | 198 W        | 0 W   | 692.2 kWh   | 393.4 kWh         | 1 kWh                 | 150.1 kWh   | Essue #119 ( Ocea    |              |             |
|                  | 12 | 2312028026    | S Normal                   | 0 W        | 0 W                               | 1 kW         | 1 kW  | 13531.8 kWh | 6656.9 kWh        | 22.8 kWh              | 13536.4 kWh | Chukku               |              |             |
|                  | 13 | 2312028058    | Ø Offline                  | 0 W        | 0 W 0                             | 0 W          | 0 W   | 5397.2 kWh  | 1808.4 kWh        | 111.7 kWh             | 7006.3 kWh  | Williams             |              |             |
|                  | 14 | 2312028001    | 1 Notice                   | 0 W        | 0 W                               | 611 W        | 0 W   | 9643.2 kWh  | 6459.7 kWh        | 0 kWh                 | 0 kWh       | Powell Residents     |              |             |
|                  | 15 | 2312028045    | Ø Offline                  | 0 W        | 0 W                               | 0 W          | 0 W   | 128.1 kWh   | 0 kWh             | 0 kWh                 | 0 kWh       | Bobby                |              |             |
|                  | 16 | 2312028112    | S Normal                   | 0 W        | 0 W                               | 0 W          | 984 W | 18475.3 kWh | 3875.9 kWh        | 44.2 kWh              | 30118.9 kWh | Grand. Pharmacy      | (            |             |
|                  | 17 | 2312028062    | S Normal                   | 0 W        | 1 kW                              | 0 W          | 1 kW  | 6176.6 kWh  | 4978.4 kWh        | 148.3 kWh             | 16252.7 kWh | F. Brown             |              |             |
|                  | 30 | ~ I4 4 I      | Page 1 of 1                | выно       | 6                                 |              |       |             |                   |                       |             | Display              | ving 1 to 30 | of 519 iten |

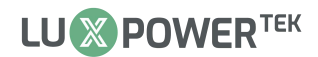

#### Manutenção

#### Configuração Remota

A visualização "Manutenção" facilita configurações e atualizações remotas. Para instruções

detalhadas sobre configurações remotas, consulte o arquivo "Orientações de Configuração do

#### Website".

| LU <mark>⊗</mark> POWER™       | 🖉 😫<br>Monitor Data         | 🔅<br>Configuration  | 88<br>Overview |                   |                 |       |            |
|--------------------------------|-----------------------------|---------------------|----------------|-------------------|-----------------|-------|------------|
| Remote Set                     | Select station first Test   | ♥ 0342016057        | Read           |                   |                 |       | Export PDF |
| Set Record                     | ✓ Common Setting            |                     |                |                   |                 |       |            |
| Remote Update<br>Update Record | Time (?)                    | yyyy-MM-dd HH:mm:ss | Set            |                   |                 |       |            |
| Autotest (Italy)               | Meter Type                  | <empty> ¥</empty>   |                |                   |                 |       |            |
|                                | Measurement                 | <empty> •</empty>   |                | Battery Type      | <empty></empty> | ~     |            |
|                                | Lead-acid Capacity          | <empty> 🗸</empty>   |                | Lithium Type      | <empty></empty> | ✓ Set |            |
|                                | Neutral Detect Enable       | Enable Disable      |                |                   |                 |       |            |
|                                | Restart Inverter            | Restart             |                | CT Sample Ratio   | 1/1000          | ▼ Set |            |
|                                | PV CT Sample Type           | PV Power 🗸          | Set            | PVCT Sample Ratio | 1/1000          | ✓ Set |            |
|                                | Total load compensation (?) | Enable Disable      |                |                   |                 |       |            |

#### Configuração em Lote

O sistema de monitoramento da Luxpower suporta a função de configuração em lote para distribuidores. Isso permite que os distribuidores gerenciem as configurações de todos os inversores simultaneamente. Para obter orientações sobre as configurações em lote, consulte a documentação "Guia de Configuração do Site".

|                  | Ø<br>Monitor                    | )<br>Data        | 😥<br>Configuration    | Overview           | <b>Haintenance</b>   | Ciuster: Asia 👻  | 🤹 English → 💿 GETSOL →  |
|------------------|---------------------------------|------------------|-----------------------|--------------------|----------------------|------------------|-------------------------|
| Remote Set       | ✓ Inverter Sel                  | lection          |                       |                    |                      |                  |                         |
| Batch Set        | Select All Clear All            |                  | Search by station nam | e X Q              | Select All Clear All |                  | ٩                       |
| Set Record       | Station name                    |                  | EndUser               |                    |                      |                  | Search by inverter SN X |
| Remote Update    | 1 🗌 Suzie                       |                  |                       | *                  | Serial number        | Static           | on name                 |
| Update Record    | 2 tapper<br>3 Mullings          |                  |                       |                    |                      |                  |                         |
|                  | 4 GV station 3                  |                  |                       |                    |                      |                  |                         |
| Autotest (Italy) | 5 Dcunningham                   |                  | DaltonC<br>edwards23  |                    |                      |                  |                         |
|                  | 7 Timoll ( Reading              | )                | CONSIGES              |                    |                      |                  |                         |
|                  | 8 🗌 BevMccook                   |                  | 13Carmel              | -                  |                      |                  |                         |
|                  | 20 🗸 🔣 A Page                   | 1 of 29 🕨 🕅 🕻    | Displaying 1          | to 20 of 574 items |                      | Add to List Save | e List                  |
|                  | ✓ Inverter Upload List Delete A | II Save Result S | ave Success Result    | Failure Result Set |                      |                  |                         |
|                  | Status                          | Serial number S  | et Result Fail Re     | eason              | Parameter            | Value            | Set Result              |

#### Registro de Configurações

As alterações feitas nas configurações via APP ou Web remotamente são registradas. Esse recurso permite que distribuidores e instaladores acompanhem as mudanças de configuração iniciadas pelos usuários, garantindo transparência e confirmando que as modificações entrem em vigor prontamente.

| LUSPOWER         | Monitor              | )<br>Data                       |               | <ul> <li>figuration</li> </ul> |            | 88<br>verview |          |            |                        |                              |          |
|------------------|----------------------|---------------------------------|---------------|--------------------------------|------------|---------------|----------|------------|------------------------|------------------------------|----------|
| Remote Set       | Select station firs  | r (                             | ~             |                                | ~          | □ Show        | auto se  | t record   |                        | Export d                     | data     |
|                  | Time                 | Username                        | Station       | Serial numbe                   | Dongle     | Client Type   | Set Type | Set Result | Parameter Name         | Parameter Value              |          |
| Set Record       | 1 2024-02-02 07:38:  | 5 Goldwagen Poto                | Goldwagen     | 2283053708                     | BA12140507 | WEB           | Normal   | Success    | AC Charge Based On     | 1                            | -        |
| Remote Lindate   | 2 2024-02-02 07:29:  | 2 Laneke                        | Laneke Luies  | 2323053046                     | BA12260163 | APP           | Normal   | Success    | AC Charge End Time 1   | 23:59                        |          |
| nemote opuate    | 3 2024-02-02 07:04:  | 4 Maureen Brits                 | Maureen Brit  | 2383053888                     | BA12440853 | APP           | Normal   | Success    | AC Charge Based On     | 5                            |          |
| Update Record    | 4 2024-02-02 07:04:  | 2 Maureen Brits                 | Maureen Brit  | 2383053888                     | BA12440853 | APP           | Normal   | Success    | AC Charge Based On     | 1                            |          |
|                  | 5 2024-02-02 06:45:  | 3 Dries van Tonde               | Dries van Toi | 3073631709                     | BA30501762 | APP           | Normal   | Success    | AC Charge Based On     | 3                            |          |
| Autotest (Italy) | 6 2024-02-02 06:31:  | 5 Dries van Tonde               | Dries van Toi | 3073631709                     | BA30501762 | APP           | Normal   | Success    | AC Charge Based On     | 1                            |          |
|                  | 7 2024-02-02 05:18:  | 5 Juan Labuschag                | Stilfontein   | 2513531097                     | BA24703816 | APP           | Normal   | Success    | AC Charge Start Time 1 | 17:00                        |          |
|                  | 8 2024-02-02 05:18:  | 4 Juan La <mark>b</mark> uschag | Stilfontein   | 2513531097                     | BA24703816 | APP           | Normal   | Success    | AC Charge Start Time 1 | 17:00                        |          |
|                  | 9 2024-02-02 05:18:  | 0 Juan Labuschag                | Stilfontein   | 2513531097                     | BA24703816 | APP           | Normal   | Success    | AC first End Time 2    | 00:00                        |          |
|                  | 10 2024-02-02 05:18: | 0 Juan La <mark>b</mark> uschag | Stilfontein   | 2513531097                     | BA24703816 | APP           | Normal   | Success    | AC first Start Time 2  | 00:00                        |          |
|                  | 11 2024-02-02 05:18: | 0 Juan Labuschag                | Stilfontein   | 2513531097                     | BA24703816 | APP           | Normal   | Success    | AC first End Time 1    | 23:55                        |          |
|                  | 12 2024-02-02 05:17: | 5 Juan La <mark>b</mark> uschag | Stilfontein   | 2513531097                     | BA24703816 | APP           | Normal   | Success    | AC first End Time 2    | 00:00                        |          |
|                  | 13 2024-02-02 05:17: | 4 Juan Labuschag                | Stilfontein   | 2513531097                     | BA24703816 | APP           | Normal   | Success    | AC first Start Time 2  | 00:00                        |          |
|                  | 14 2024-02-02 05:17: | 3 Juan Labuschag                | Stilfontein   | 2513531097                     | BA24703816 | APP           | Normal   | Success    | AC first End Time 1    | 23:55                        |          |
|                  | 15 2024-02-02 05:12: | 4 Rina                          | Rina Wolmar   | 2393053825                     | BA12440545 | APP           | Normal   | Success    | AC Charge Time Range 3 | 05:12 ~ 06:12                |          |
|                  | 16 2024-02-02 05:06: | 3 Kruger1                       | Kruger Terbl  | 1473022445                     | BA11450829 | APP           | Normal   | Success    | AC Charge Based On     | 1                            |          |
|                  | 17 2024-02-02 04:56: | 2 Renate                        | Renate Potch  | 3073631602                     | BA30700378 | APP           | Normal   | Failed     | AC Charge Based On     | 3                            |          |
|                  | 30 🗸 🕅 📢 Pag         | e 1 of 33334                    | • н о         |                                |            |               |          |            |                        | Displaying 1 to 30 of 100000 | )0 items |

#### Atualizações Remotas

O sistema de monitoramento da Luxpower suporta atualizações de firmware para contas de

instaladores. Os instaladores podem atualizar os inversores remotamente conforme necessário.

Para instruções detalhadas, consulte o arquivo "Guia de Atualização Remota".

| LUSPOWER         | Ø<br>Monitor             | Data Co            | (i)<br>nfiguration | 88<br>Overview              |                      |               |                            |                                 |
|------------------|--------------------------|--------------------|--------------------|-----------------------------|----------------------|---------------|----------------------------|---------------------------------|
| Remote Set       | Station Serial number    | x Q a file Choose  | Online Device      | Auto Reload Upload BMS File |                      |               |                            |                                 |
|                  | Serial numb Dongle       | FW Code Conne      | ct Action          | Serial numb                 | Mode Firmware        | Start Time    | Update Sti Rate of Progres | ss Stop Time Action             |
| Remote Update    | 1 1233022212 BA11170996  | ? cBaa-10515 Lost  | Update Star        | ndar 🔷                      |                      |               |                            |                                 |
|                  | 2 1233022164 BA11181417  | 2 cbaa-100FC Conne | ct Update Star     | ndar                        |                      |               |                            |                                 |
| Update Record    | 3 1433022459 BA11181045  | 2 cBaa-24707 Conne | ct Update Star     | ndar                        |                      |               |                            |                                 |
| Autobart (Italy) | 4 3223631548 BG32000034  | ? cbaa-13191 Lost  | Update Star        | ndar                        |                      |               |                            |                                 |
| Autolest (Italy) | 5 1233022257 BA11170611  | cBaa-245Di Conne   | ct Update Star     | ndar                        |                      |               |                            |                                 |
|                  | 6 1383022536 BA11181028  | ? cBaa-245Di Conne | ct Update Star     | ndar                        |                      |               |                            |                                 |
|                  | 7 2383053762 BA11170967  | cBaa-12777 Conne   | ct Update Star     | ndar                        |                      |               |                            |                                 |
|                  | 8 1233022048 BA11170737  | cBaa-24777 Conne   | ct Update Star     | ndar                        |                      |               |                            |                                 |
|                  | 9 2383053866 BA11181486  | 2 cBaa-12777 Conne | ct Update Star     | ndar All Type 🗸             |                      |               |                            |                                 |
|                  | 10 1233022051 BA11170729 | cBaa-247CE Conne   | ct Update Star     | ndar Einen Ei               | _                    | E             | Unland Time                | Remarks                         |
|                  | 11 2313053455 BA12090877 | 7 cBaa-127CE Conne | ct Update Star     | ndar 1 CRAA 17:00           | e<br>Maaddaa         | Firmware Type | Opioad Time                | Kemarks                         |
|                  | 12 1233022205 BA11170617 | ? cBaa-247CE Conne | ct Update Star     | ndar 2 CCAA www.            | x_wppunex            | PCS           | 2024-01-50 11:09:58        | -                               |
|                  | 13 1233022253 BA11181048 | cBaa-247CE Conne   | ct Update Star     | ndar 2 CCAA-xxxxC           | C_2_DSKnex           | PCS           | 2024-01-50 11:09:32        | -                               |
|                  | 14 3123632557 BA11170712 | 7 cbaa-12181 Conne | ct Update Star     | ndar 4 6440 m16             | _0.nex               | PCS           | 2024-01-50 11:09:21        |                                 |
|                  | 15 1233022054 BA11181041 | 2 cBaa-247FE Conne | ct Update Star     | ndar TAAB-xx16              | raras/5_20231013.nex | PCS           | 2024-01-25 01:10:45        |                                 |
|                  | 30 🕶 🚺 📢 Page 1 o        | f35 🕨 🖬 🖒          |                    | 5 FAAB-XX10                 | Parau/5_20231013_1.h | e PCS         | 2024-01-25 01:10:35        |                                 |
|                  |                          | Displayi           | ng 1 to 30 of 1026 | items 20 - 14 4             | Page 1 of 6          | NO            | AUX0011275 (11-10-26       | Displaying 1 to 20 of 105 items |

#### Registro de Atualizações

Esta seção exibe resultados detalhados de todas as atualizações, fornecendo uma visão

abrangente do processo de atualização.

| LUISPOWER™       |      | <ul> <li>Monitor</li> </ul> | Dat            |               | (i)<br>Configuration |          | 88<br>verview |                  |                  |                  |                 |               |                |     |
|------------------|------|-----------------------------|----------------|---------------|----------------------|----------|---------------|------------------|------------------|------------------|-----------------|---------------|----------------|-----|
| Remote Set       | 🗹 Se | lect station                | first          | ~             | •                    | ~        |               |                  |                  | Search by firm   | nware file name | ×Q            | Export dat     | ta  |
|                  |      | Jsername                    | Station        | Serial number | FW Code              | Mode     | Firmware Ty   | Start Time       | Stop Time        | Rate of Progress | Firmware File   |               | Success        |     |
| Batch Set        | 1 (  | GETSOL                      | TEST FIRST 12  | 3212280260    | EAAB-1416            | Standard | PCS           | 2024-02-02 04:49 | 2024-02-02 04:56 | 100% - 261 / 261 | FAAB-16xx_202   | 31013_App.he  | » Success      |     |
| Set Record       | 2 (  | GETSOL                      | TEST FIRST 12  | 3212280260    | EAAB-1413            | Standard | PCS           | 2024-02-02 04:34 | 2024-02-02 04:43 | 100% - 311 / 311 | FAAB-xx16_Para  | 075_2023101   | 3 Success      |     |
| 301100010        | 3 (  | GETSOL                      | Hawks Villa Sc | 3242280170    | FAAB-0D0E            | Standard | PCS           | 2024-01-29 10:38 |                  | 0% - 0 / 311     | FAAB-xx16_Para  | 075_2023101   | 3 Failed       |     |
| Remote Update    | 4 (  | GETSOL                      | Hawks Villa Sc | 3222280285    | FAAB-0D0E            | Standard | PCS           | 2024-01-29 10:38 |                  | 0% - 0 / 311     | FAAB-xx16_Para  | 075_2023101   | 3 Failed       |     |
|                  | 5 (  | CHADGETSOL                  | sharon William | 3252280044    | FAAB-1010            | Standard | PCS           | 2024-01-26 23:45 | 2024-01-26 23:56 | 100% - 261 / 261 | FAAB-16xx_202   | 31013_App.he  | » Success      |     |
| Update Record    | 6 (  | CHADGETSOL                  | sharon William | 3252280044    | FAAB-1010            | Standard | PCS           | 2024-01-26 23:30 | 2024-01-26 23:39 | 100% - 311 / 311 | FAAB-xx16_Para  | 075_2023101   | 3 Success      |     |
|                  | 7 (  | CHADGETSOL                  | Delebarre Hon  | 2352028105    | FAAB-0816            | Standard | PCS           | 2024-01-26 23:11 | 2024-01-26 23:18 | 100% - 261 / 261 | FAAB-16xx_202   | 31013_App.he  | » Success      |     |
| Autotest (Italy) | 8 (  | CHADGETSOL                  | Delebarre Hon  | 2352028105    | FAAB-0816            | Standard | PCS           | 2024-01-26 23:07 | 2024-01-26 23:09 | 0% - 0 / 261     | FAAB-16xx_202   | 31013_App.he  | » Failed       |     |
|                  | 9 (  | CHADGETSOL                  | Delebarre Hon  | 2352028105    | FAAB-0808            | Standard | PCS           | 2024-01-26 22:52 | 2024-01-26 23:00 | 100% - 311 / 311 | FAAB-xx16_Para  | 075_2023101   | 3 Success      |     |
|                  | 10 0 | GETSOL                      | TEST FIRST 12  | 2472280080    | FAAB-1617            | Standard | PCS           | 2024-01-25 05:13 | 2024-01-25 05:21 | 100% - 276 / 276 | FAAB-17xx_202   | 40116V8_App   | I Success      |     |
|                  | 11 0 | GETSOL                      | TEST FIRST 12  | 2472280080    | FAAB-1616            | Standard | PCS           | 2024-01-25 04:57 | 2024-01-25 05:07 | 100% - 320 / 320 | FAAB-xx17_075   | DSP_2024011   | 2 Success      |     |
|                  | 12 ( | GETSOL                      | slippers       | 3122280052    | fAAB-1016            | Standard | PCS           | 2024-01-25 04:56 |                  | 0% - 0 / 321     | fAAB-xx17_Para  | 375_2024011   | 2 Failed       |     |
|                  | 13 ( | CHADGETSOL                  | Rohan Plantati | 3242280096    | FAAB-1617            | Standard | PCS           | 2024-01-25 03:35 | 2024-01-25 03:57 | 100% - 276 / 276 | FAAB-17xx_202   | 40116V8_App   | I Success      |     |
|                  | 14 ( | CHADGETSOL                  | Rohan Plantati | 3242280096    | FAAB-1616            | Standard | PCS           | 2024-01-25 03:24 | 2024-01-25 03:29 | 100% - 320 / 320 | FAAB-xx17_075   | DSP_2024011   | 2 Success      |     |
|                  | 15 ( | CHADGETSOL                  | Rohan Plantati | 3242280096    | FAAB-1616            | Standard | PCS           | 2024-01-25 03:06 | 2024-01-25 03:24 | 73% - 234 / 320  | FAAB-xx17_075   | DSP_2024011   | 2 Failed       |     |
|                  | 16 0 | CHADGETSOL                  | SunElec 10K Te | 3282290008    | EAAB-1012            | Standard | PCS           | 2024-01-24 23:09 | 2024-01-24 23:16 | 100% - 258 / 258 | FAAB-13xx_202   | 30809_App.he  | » Success      |     |
|                  | 17 ( | CHADGETSOL                  | SunElec 10K Te | 3282290008    | EAAB-1012            | Standard | PCS           | 2024-01-24 23:03 | 2024-01-24 23:06 | 0% - 0 / 258     | FAAB-13xx_202   | 30809_App.he  | » Failed       |     |
|                  | 30 • | • • •                       | Page 1 of 50   | <b>N</b> N O  |                      |          |               |                  |                  |                  | D               | splaying 1 to | 30 of 1490 ite | ems |

#### Autoteste (Itália)

O recurso "Autoteste" está em conformidade com os requisitos do perfil de rede CEI0-21. Ele simula a resposta dos inversores quando a tensão e a frequência da rede italiana excedem os intervalos especificados. Para referência, consulte o arquivo "Guia de Configuração do Autotest via Web".

| LU <mark>⊗</mark> POWER™ | Ø<br>Monite | or Data            | 😥<br>Configuration | Overvie               |                 |                   |               |            |           | GETSOL → |
|--------------------------|-------------|--------------------|--------------------|-----------------------|-----------------|-------------------|---------------|------------|-----------|----------|
| Remote Set               | □ Station   | Search by inverter | SN X Q             | Start auto test       | Get test result | Clear test result |               |            |           |          |
| Batch Set                | Serial num  | be Start Time Sto  | p Time Status      | Remarks               | Serial number:  |                   |               |            |           |          |
| Set Record               |             |                    |                    |                       | Test Step       | Required Value    | Required Time | Trip Value | Trip Time | Result   |
| Remote Update            |             |                    |                    |                       |                 |                   |               |            |           |          |
| Update Record            |             |                    |                    |                       |                 |                   |               |            |           |          |
| Autotest (Italy)         |             |                    |                    |                       |                 |                   |               |            |           |          |
|                          |             |                    |                    |                       |                 |                   |               |            |           |          |
|                          |             |                    |                    |                       |                 |                   |               |            |           |          |
|                          |             |                    |                    |                       |                 |                   |               |            |           |          |
|                          |             |                    |                    |                       |                 |                   |               |            |           |          |
|                          |             |                    |                    |                       | Export          |                   |               |            |           |          |
|                          | 30 🗸 🔣      | Page 0 of 0 🕨      | Displayi           | ing 0 to 0 of 0 items |                 |                   |               |            |           |          |